# **Entorno Aulas Virtuales**

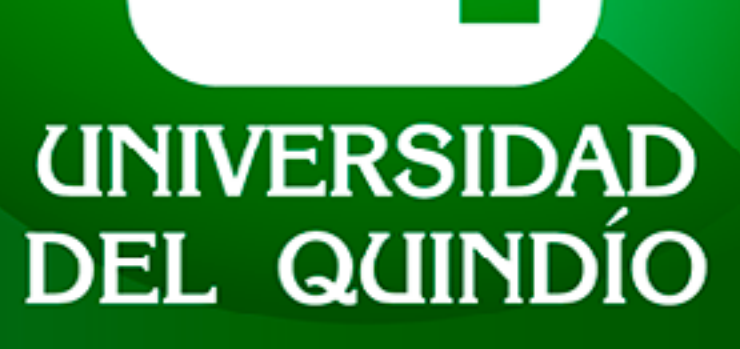

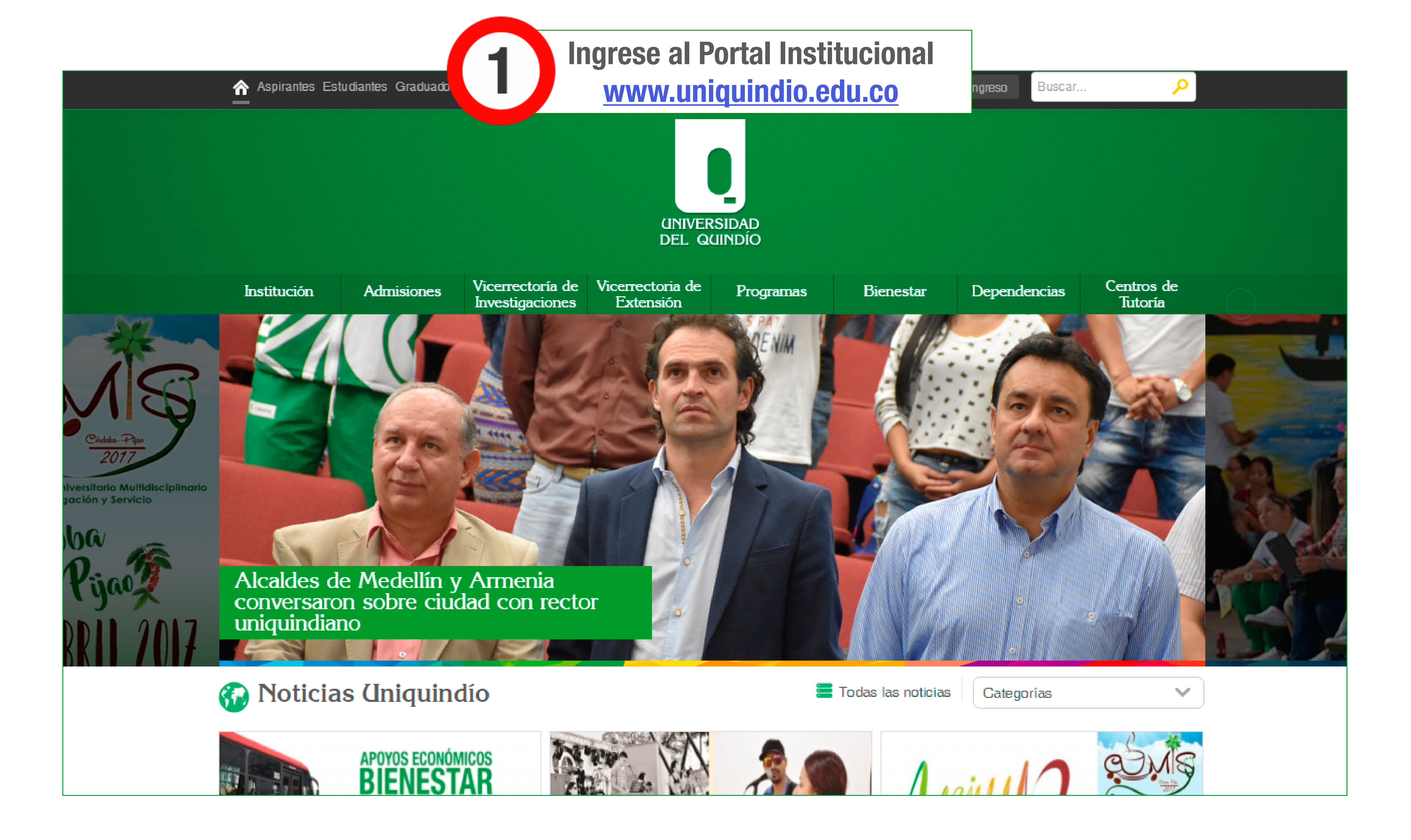

| Aspira                                   | ntes Estudiantes Graduados | Docentes Administra                 | tivos 🚽                       | a 🗴 0 3 (              | ه 💌 ک             | Lingreso Busca | ar 🔎                  |                          |
|------------------------------------------|----------------------------|-------------------------------------|-------------------------------|------------------------|-------------------|----------------|-----------------------|--------------------------|
|                                          |                            |                                     | UNIVER<br>DEL QO              | SIDAD                  |                   |                |                       |                          |
| Instituc                                 | ión Admisiones             | Vicerrectoria de<br>Investigaciones | Vicerrectoria de<br>Extensión | Programas              | Bienestar         | Dependencias   | Centros de<br>Tutoría |                          |
|                                          | Vicerrectoría Aca          | d <del>é</del> mica                 | Vie                           | cerrectoría Ad         | ministrativa      | 2              | cerrectoría Exte      | ensión y Desarrollo      |
|                                          | Admisiones,Registro        | s y Control Académico               | )(                            | Compras y S            |                   |                | Social                |                          |
| nunicaciones                             | Biblioteca                 |                                     |                               | Gestión Hum            | Наас              | o clic on ol   | hotón                 |                          |
| rollo                                    | Biblioteca Infantil        |                                     |                               | Financiera             | naya              |                | DOLOH                 | Desarrollo Empresarial y |
|                                          | Asuntos Docentes           |                                     |                               | Tesorería              | D                 | ependenc       | ias.                  | tae Podagógicae y        |
|                                          | Publicaciones              |                                     |                               | Sistemas y N           |                   |                | hewi-entel            | las redagogicas y        |
| ios                                      | Centro Audiovisual         |                                     |                               | Activos Fijos          | aei segu          | ndo menu       | norizontai.           | acionales e              |
| al                                       | Unidad de Virtualizad      | ión                                 |                               | Mantenimien <b>u</b> , |                   |                |                       |                          |
| 102.1                                    |                            |                                     |                               | Bienestar Institucior  | nal               |                | Unidad de Atención y  | / Gestión de Graduados   |
| eguramiento de la Calidad                |                            |                                     |                               |                        |                   |                |                       |                          |
|                                          | Vicerrectoría de la        | nvestigaciones                      |                               |                        |                   |                |                       |                          |
| Campus                                   | Virtual                    |                                     |                               |                        |                   |                |                       |                          |
|                                          |                            | No                                  | ticias                        | -                      | Todas las noticia | s Categorías   | ~                     |                          |
| ad_virtualizacion/publicaciones.php?id=1 | 000892                     | $\mathbf{r}$                        |                               |                        |                   |                | )                     |                          |

| <u>^</u>                             | Aspirantes E  | studiantes Graduado  | s Docentes Administr                | rativos                       |
|--------------------------------------|---------------|----------------------|-------------------------------------|-------------------------------|
|                                      |               |                      |                                     | UNIVE<br>DEL G                |
| h                                    | nstitución    | Admisiones           | Vicerrectoria de<br>Investigaciones | Vicerrectoria de<br>Extensión |
|                                      | Vi            | cerrectoría Aca      | adémica                             | V                             |
| ral                                  |               | Admisiones,Registre  | os y Control Académic               | :0                            |
| Comunicaciones                       |               | Biblioteca           |                                     |                               |
| sarrollo                             |               | Biblioteca Infantil  |                                     |                               |
|                                      |               | Asuntos Docentes     |                                     |                               |
|                                      |               | Publicaciones        |                                     |                               |
| narios                               |               | Centro Audiovisual   |                                     |                               |
| ental                                |               | Unidad de Virtualiza | ción 🛛 📿                            |                               |
| И. 102.1                             |               |                      | J                                   |                               |
| Aseguramiento de la Calidad          |               | Hana clic            | en                                  |                               |
|                                      |               |                      |                                     |                               |
|                                      | Unida         | id de Virti          | ialización.                         |                               |
|                                      |               |                      |                                     |                               |
|                                      |               |                      |                                     |                               |
| Ca                                   | mpus Virtual  |                      | 5                                   |                               |
|                                      |               |                      | No                                  | oticias                       |
| nidad virtualizacion/publicaciones n | hn?id=1000802 |                      |                                     |                               |

| 옯 🎗 🛛 🕄 🖲                            | છે 🖾 🗞 🍇           | R Ingreso Buscar |                                                |
|--------------------------------------|--------------------|------------------|------------------------------------------------|
| RSIDAD                               |                    |                  |                                                |
| Programas                            | Bienestar          | Dependencias     | Centros de<br>Tutoría                          |
| icerrectoría Adn                     | ninistrativa       | V                | icerrectoría Extensión y Desarrollo            |
| Compras y Suministr                  | '0S                | S                | ocial                                          |
| Gestión Humana                       |                    |                  | Unidad da Emprandimiento, Decarrollo Empresari |
| Financiera                           |                    |                  | Vegocios (UEDEN)                               |
| Tesorería                            |                    |                  | Centro de Estudios y Prácticas Pedagógicas y   |
| Sistemas y Nuevas I                  | ecnología          |                  | Sociales CEPAS                                 |
| Activos Fijos<br>Mantenimiento v Sen | vicios Generales   |                  | Unidad de Relaciones Internacionales e         |
| Bionostar Institucion:               | al                 |                  | Unidad de Atención y Cestión de Graduados      |
|                                      | Todas las notisias | Catagorias       |                                                |
|                                      | lodas las noticias | Categorías       |                                                |

| Aspirantes Estudiantes Graduados Docentes A             | dministrativos                              |
|---------------------------------------------------------|---------------------------------------------|
| Institución Admisiones Vicerrecto<br>Investigad         | ria de Vicerrectoria de<br>tiones Extensión |
| <b>Unidad de Vir</b>                                    | tualizació                                  |
| Inicio Unidad de Virtualización                         |                                             |
| Generalidades                                           |                                             |
| Oferta Educativa                                        |                                             |
| Indicadores y Riesgos del<br>Macroproceso               |                                             |
| Documentos de intéres                                   | Unidad de Virt                              |
| Formatos del SIG                                        |                                             |
| Campus Virtual                                          | Noticias                                    |
| haga clic en<br><b>Campus Virtual</b> .<br>haga clic en | INSCRIPCIONE<br>DISEÑO Y CREA<br>DE APOYO   |
| Aulas Virtuales_FEVI                                    |                                             |

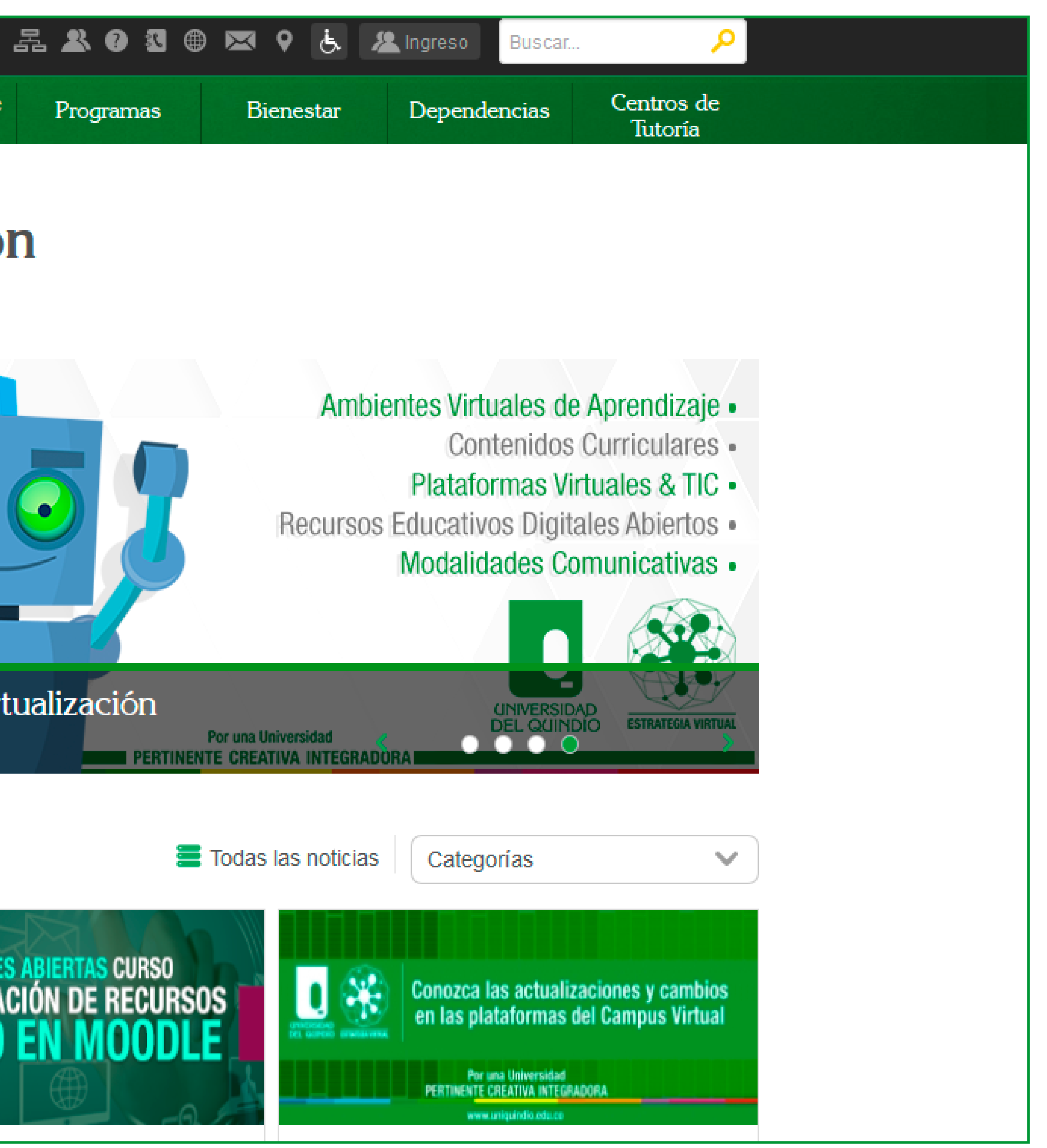

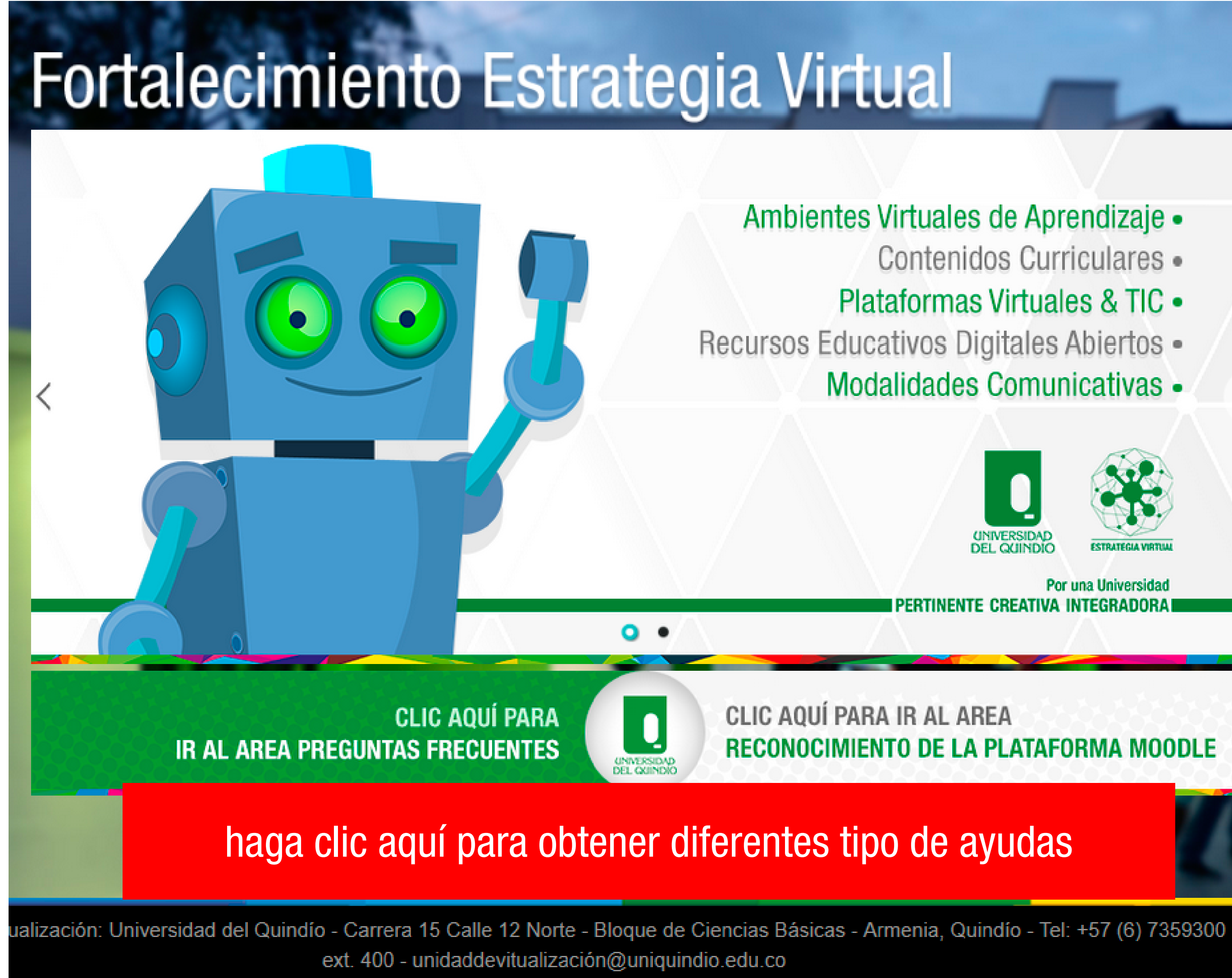

Contenidos Curriculares • Plataformas Virtuales & TIC • Recursos Educativos Digitales Abiertos • Modalidades Comunicativas -UNIVERSIE DEL QUIN Por una Universidad PERTINENTE CREATIVA INTEGRADORA

**RECONOCIMIENTO DE LA PLATAFORMA MOODLE** 

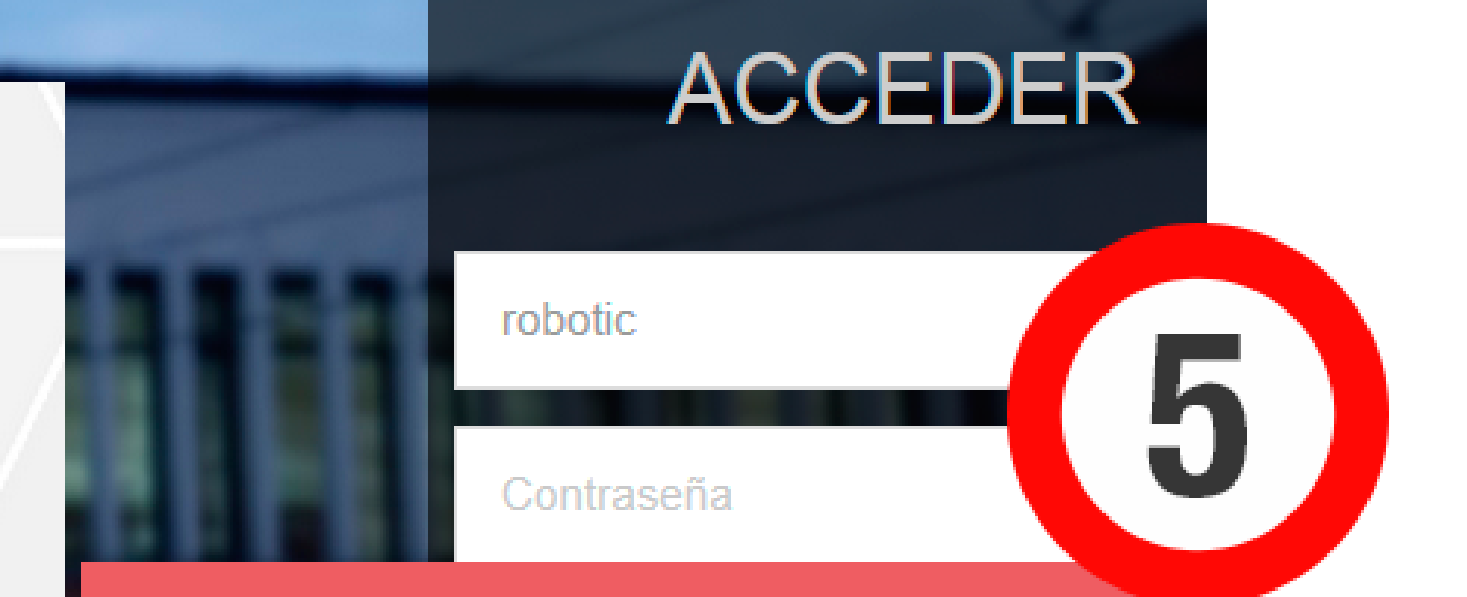

# Digite: Usuario y Contraseña

# RECUERDE

Para el **PRIMER INGRESO** a plataforma su USUARIO y CONTRASEÑA es su número de identificación.

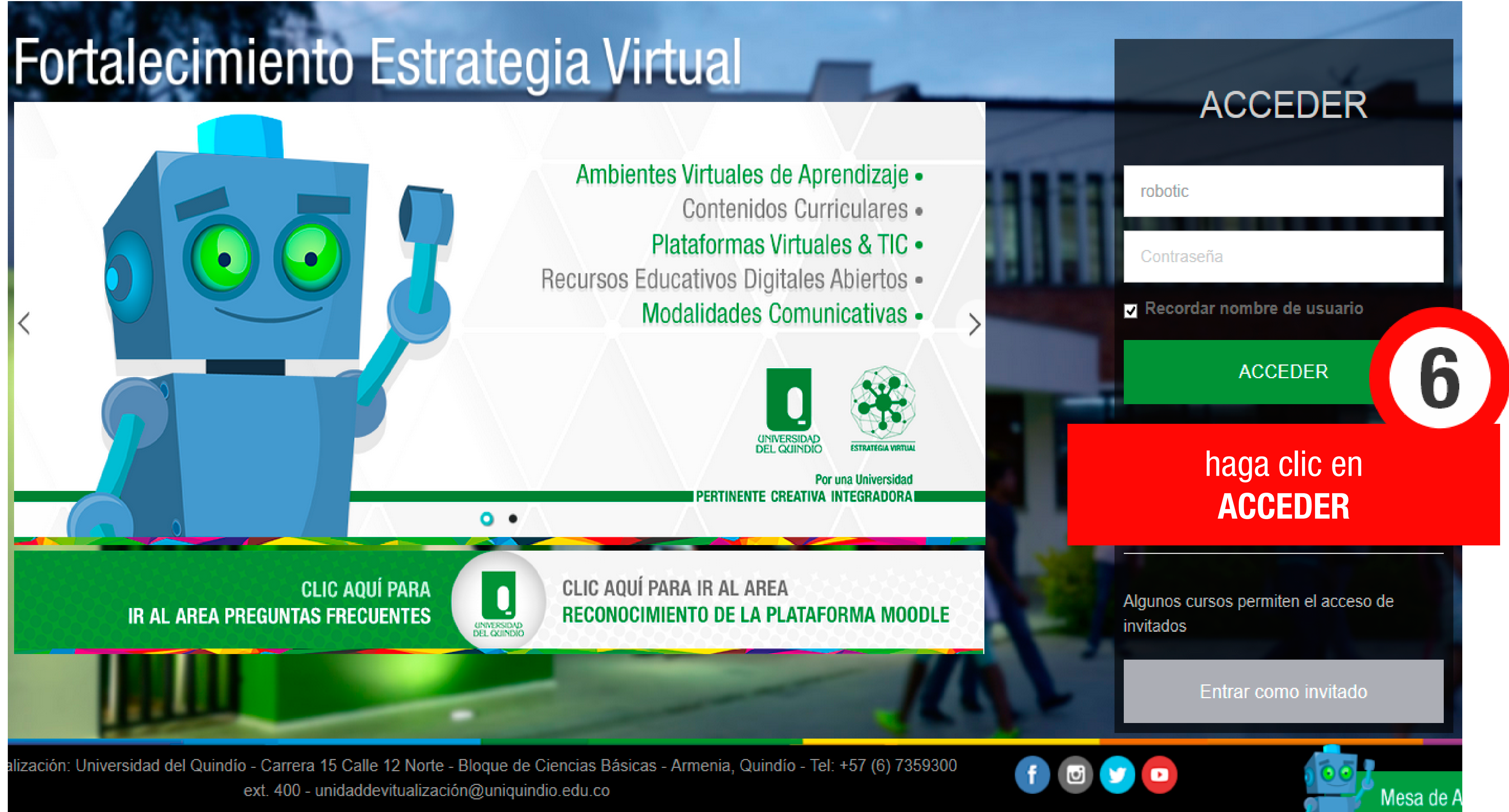

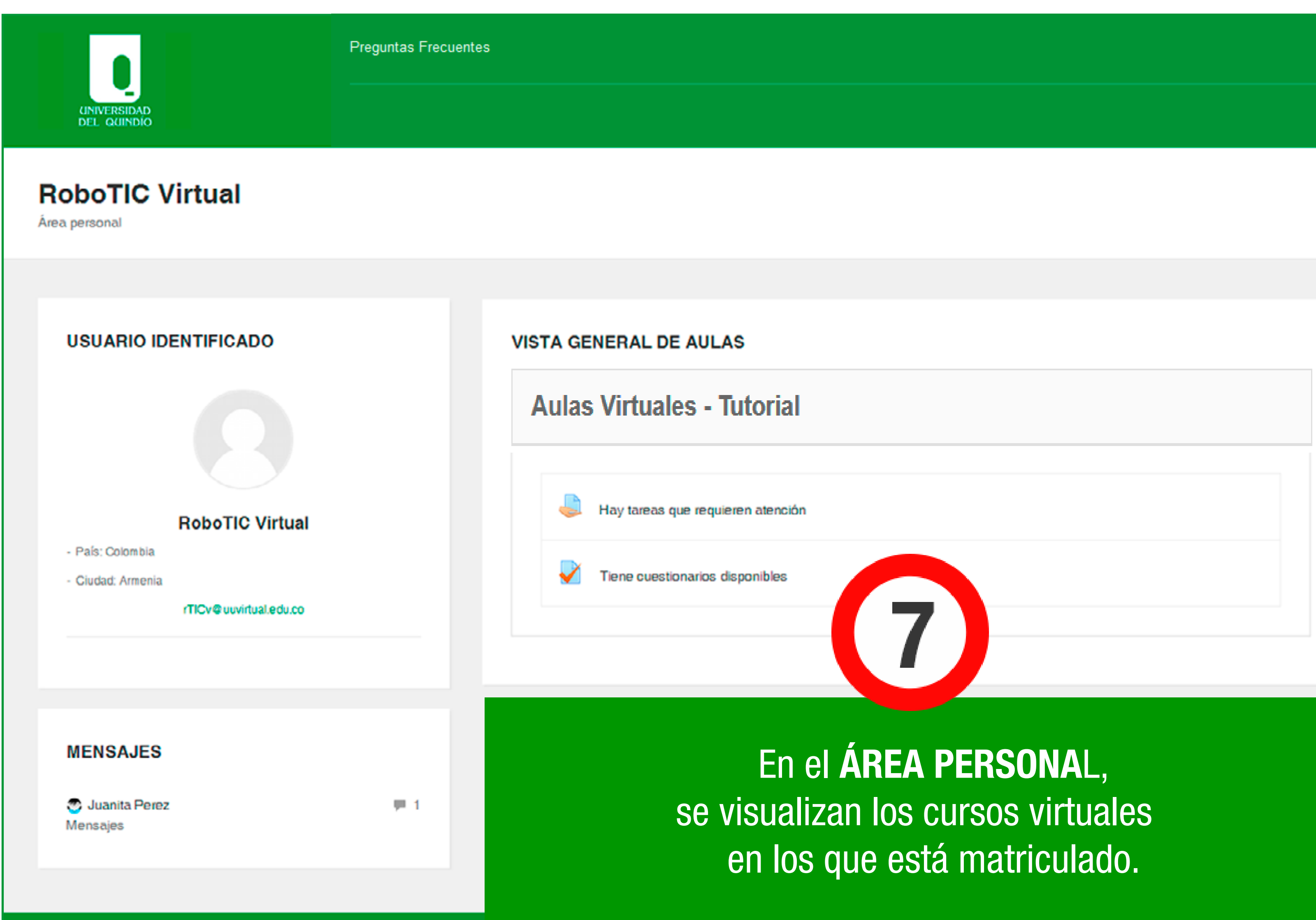

RoboTIC Virtual \*

## CALENDARIO

<

febrero 20

| LUN | MAR | MÉ | JUE |
|-----|-----|----|-----|
|     |     | 1  | 2   |
| 6   | 7   | 8  | 9   |
| 13  | 14  | 15 | 16  |
| 20  | 21  | 22 | 23  |
| 27  | 28  |    |     |
|     |     |    |     |

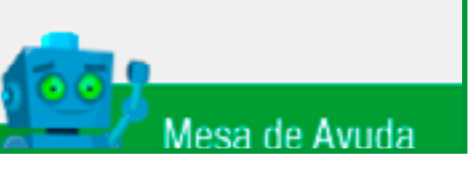

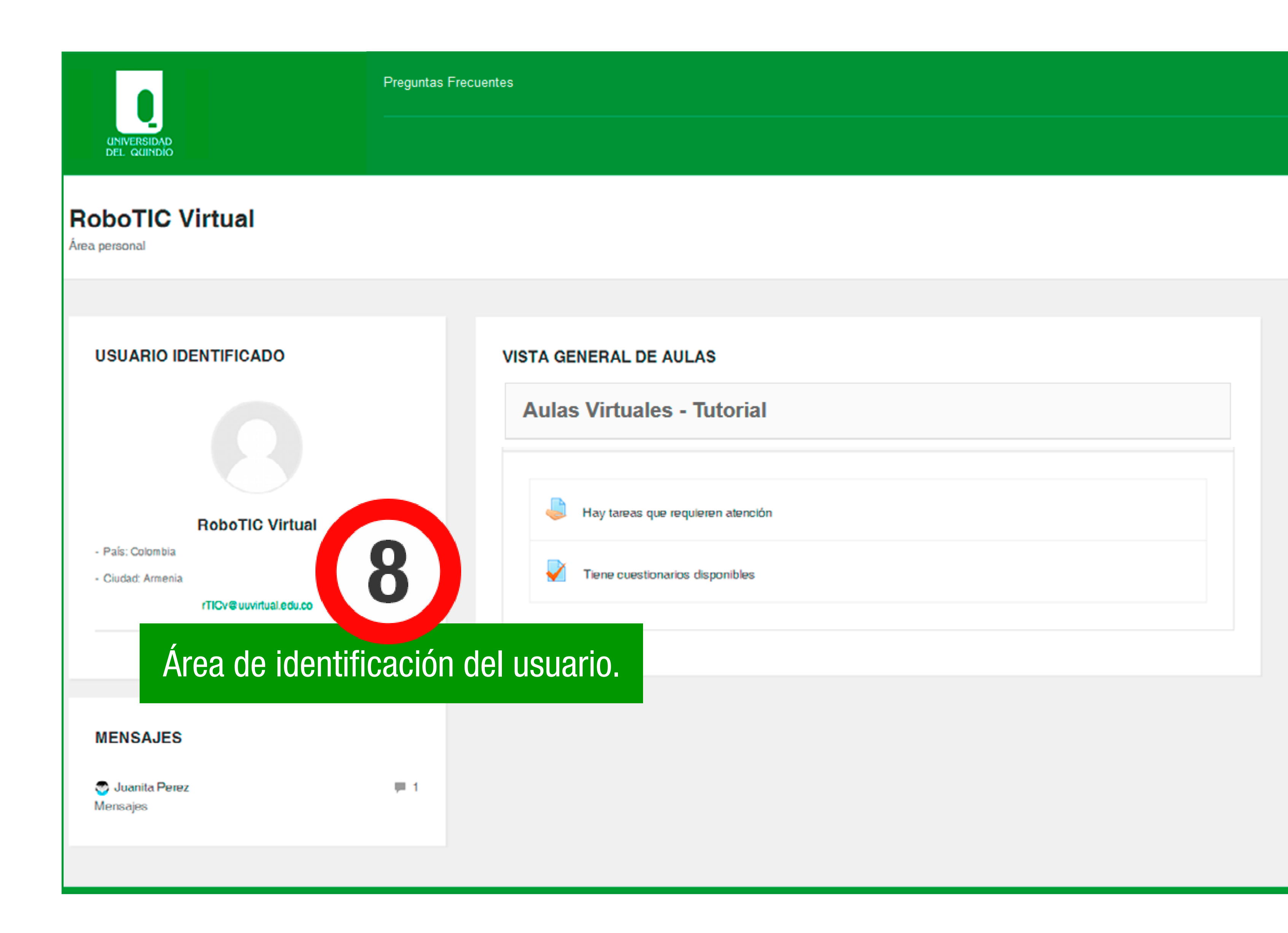

RoboTIC Virtual \*

## febrero 2017 < LUN MAR VIE MÉ JUE

CALENDARIO

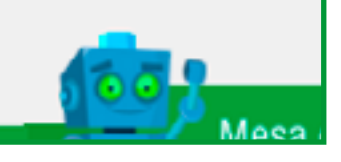

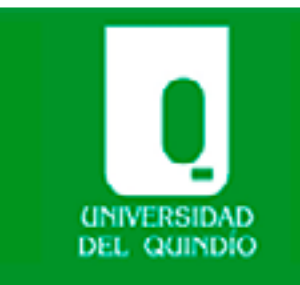

# **RoboTIC** Virtual

Área personal

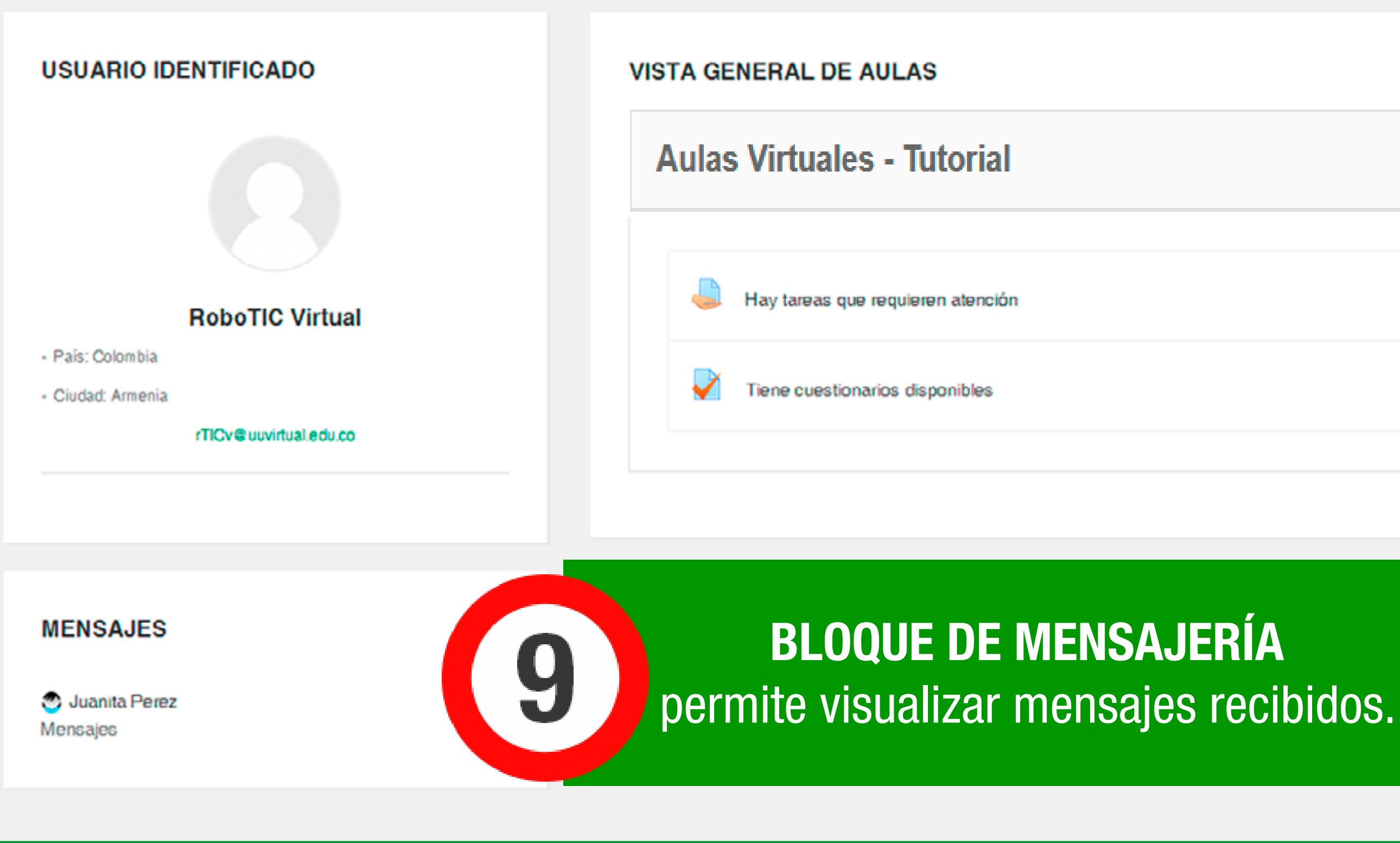

RoboTIC Virtual \*

# <

## CALENDARIO

LUN MAR MÉ JUE VE 2 3 10 9 8 16 17 15 14 13 23 20 21 22 24 27 28

febrero 2017

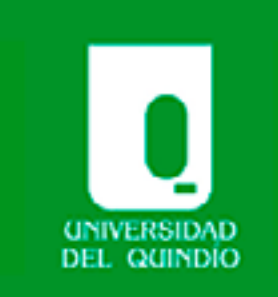

# **RoboTIC Virtual**

Área personal

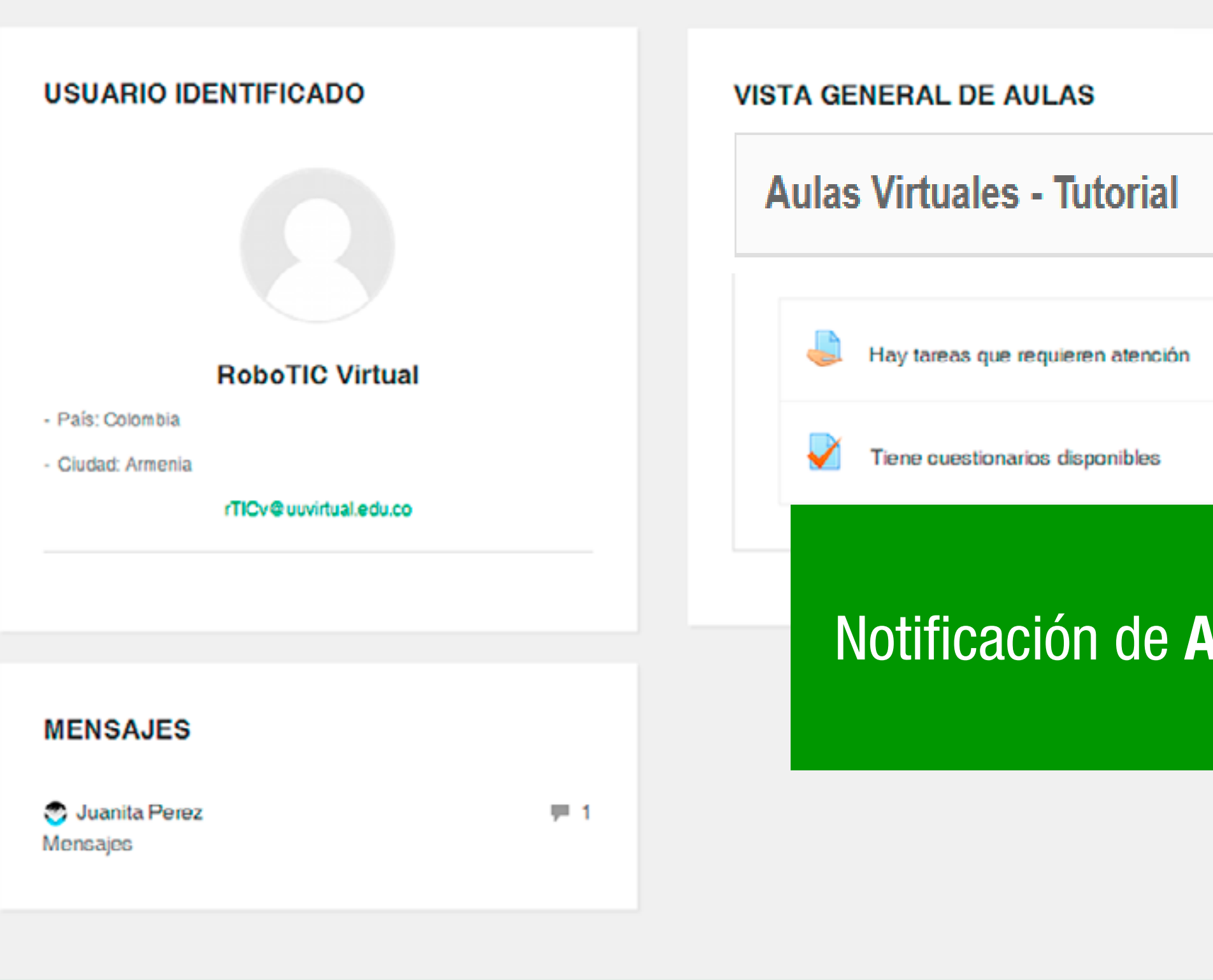

RoboTIC Virtual \*

# as Virtuales - Tutorial

# CALENDARIO

febrero 2017

| LUN | MAR | MÉ | JUE | VIE |
|-----|-----|----|-----|-----|
|     |     | 1  | 2   | 3   |
| 6   | 7   | 8  | 9   | 10  |
| 13  | 14  | 15 | 16  | 17  |
| 20  | 21  | 22 | 23  | 24  |
| 27  | 28  |    |     |     |
|     |     |    |     |     |

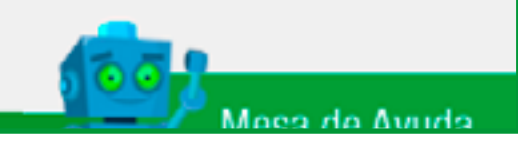

| UNIVERSIDAD<br>DEL QUINDÍO                                                     | Pregunt    | as Frecuentes                   |
|--------------------------------------------------------------------------------|------------|---------------------------------|
| boTIC Virtual<br>ersonal                                                       |            |                                 |
|                                                                                |            |                                 |
| SUARIO IDENTIFICADO                                                            |            | VISTA GENERAL DE AULAS          |
|                                                                                |            | CA<br>Notifica las fechas de c  |
| RoboTIC Virtual<br>País: Colombia<br>Ciudad: Armenia<br>rTICv@uuvirtual.edu.co |            | Tiene cuestionarios disponibles |
|                                                                                |            |                                 |
| IENSAJES                                                                       |            |                                 |
| Juanita Perez<br>ensajes                                                       | <b>= 1</b> |                                 |
|                                                                                |            |                                 |

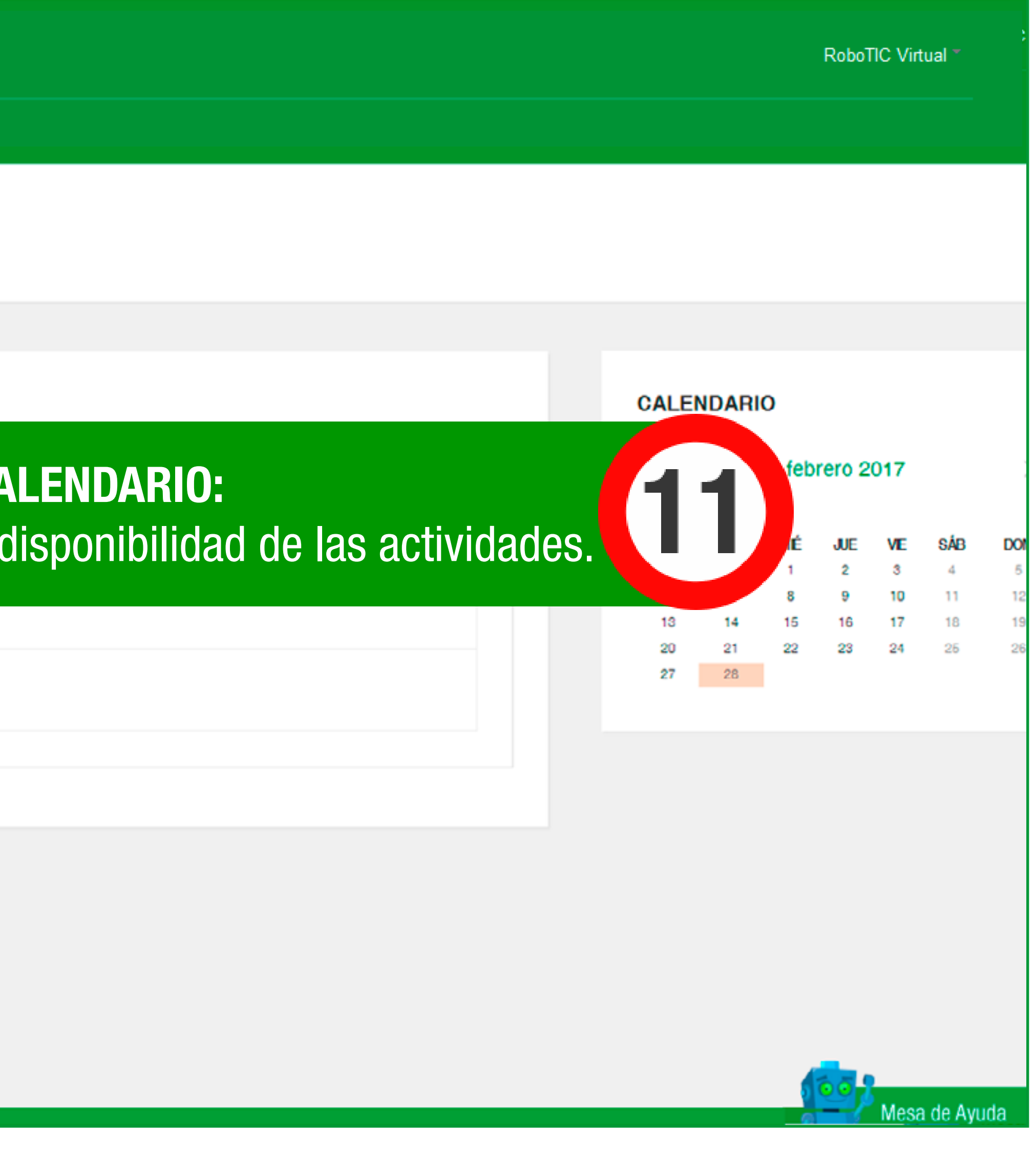

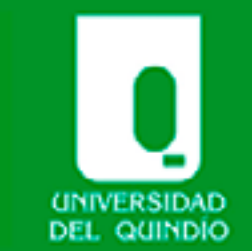

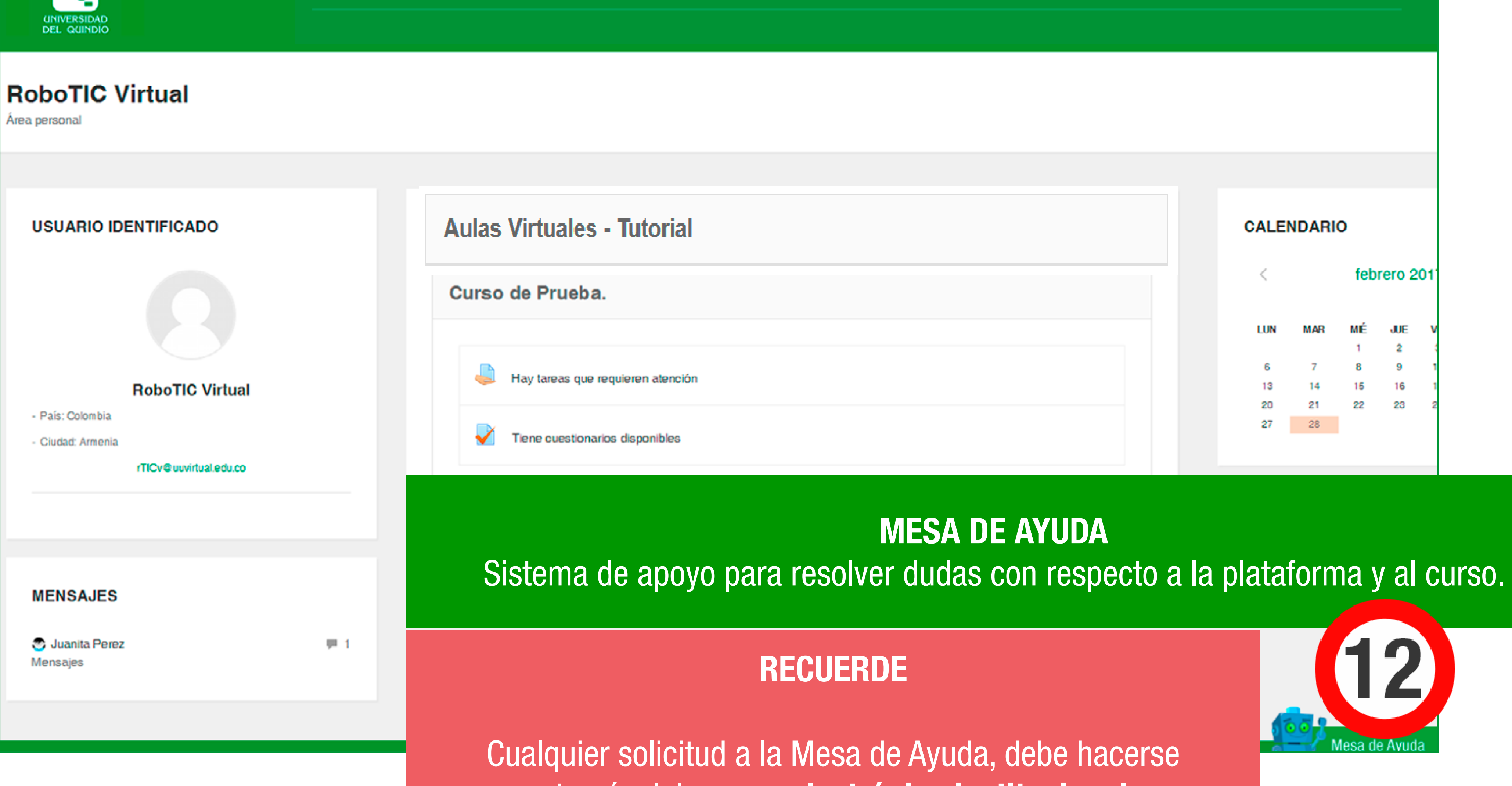

RoboTIC Virtual \*

a través del correo electrónico institucional.

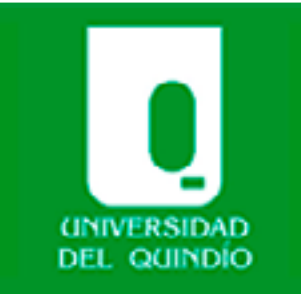

# **RoboTIC Virtual**

Área personal

| USUARIO IDENTIFICADO                                                                        | Aulas Virtuales - Tuto |
|---------------------------------------------------------------------------------------------|------------------------|
| RoboTIC Virtual                                                                             | Curso de Prueba.       |
| <ul> <li>Pais: Colombia</li> <li>Ciudad: Armenia</li> <li>rTICv@uuvirtual.edu.co</li> </ul> | Tiene cuestionario     |
| MENSAJES                                                                                    |                        |
| 😴 Juanita Perez                                                                             | = 1                    |

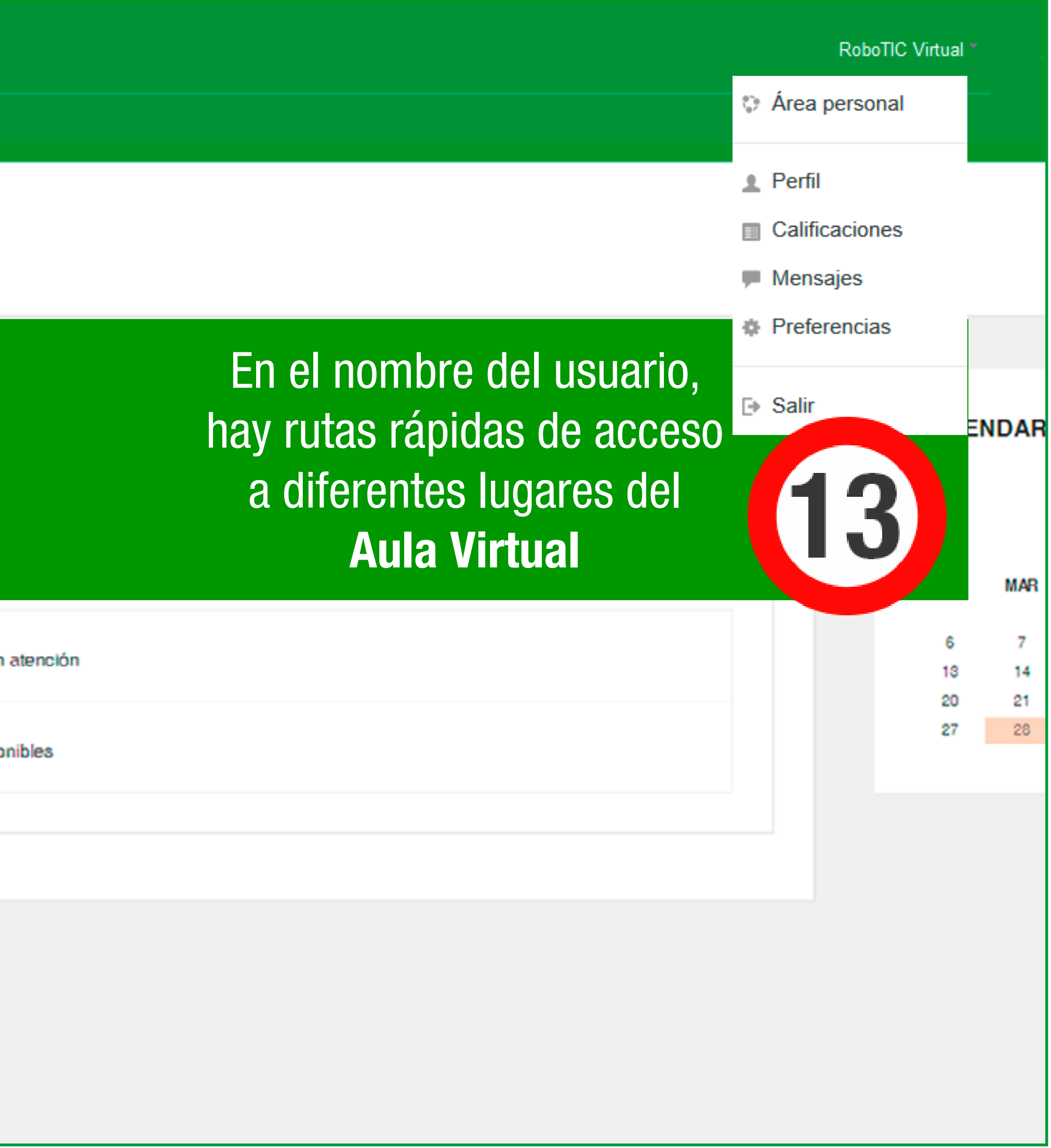

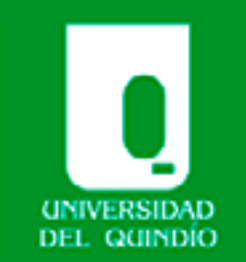

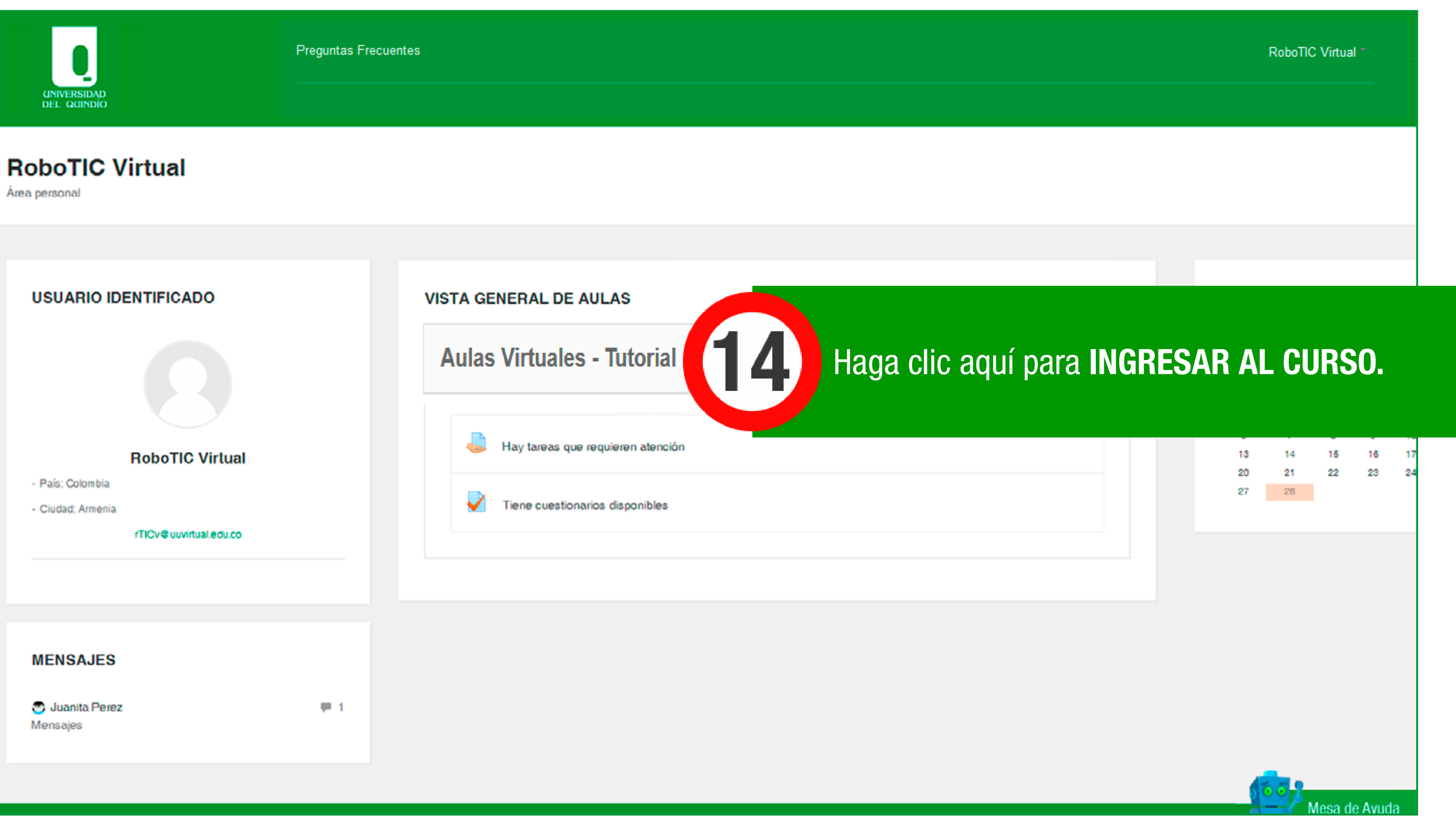

# Este es el entorno del Aula Virtual.

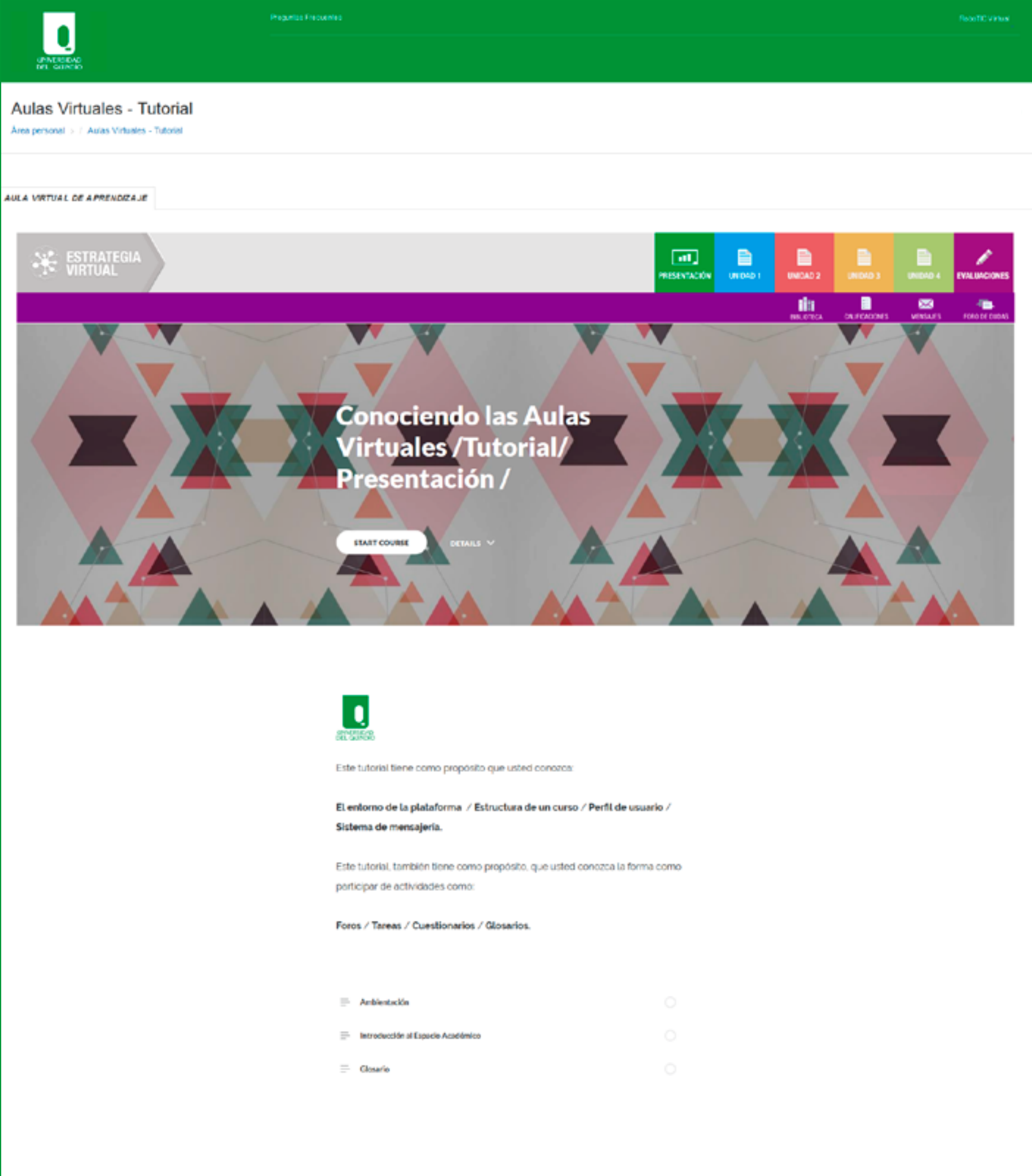

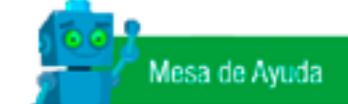

f t 🚥

SAUR

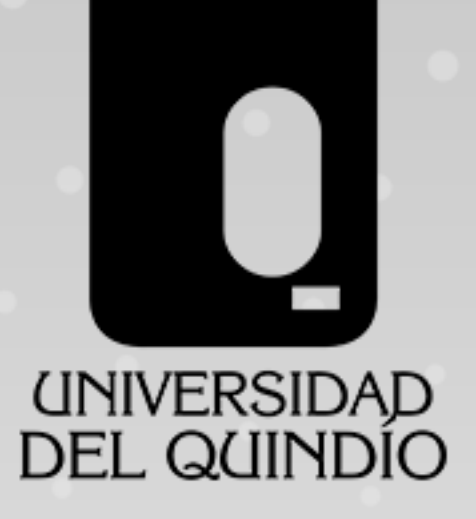

Producción Unidad de Virtualización

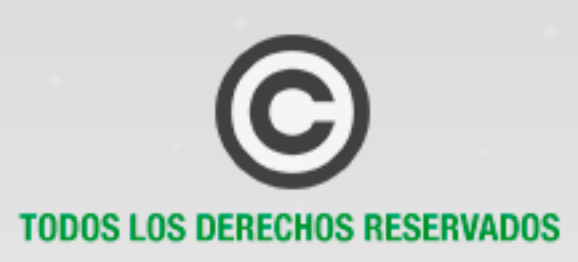

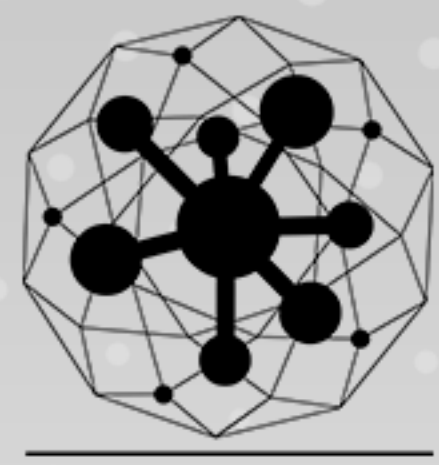

ESTRATEGIA VIRTUAL